### Έλεγχος κανονικότητας

- Έλεγχος κανονικότητας : Επειδή πολλές μέθοδοι της Στατιστικής εφαρμόζονται σε δεδομένα που ακολουθούν την κανονική κατανομή, είναι πολύ χρήσιμο να είμαστε σε θέση να γνωρίζουμε εάν τα δεδομένα μας ακολουθούν την κανονική κατανομή ή ανήκουν σε πληθυσμό που ακολουθεί την κανονική κατανομή.
- Μέθοδοι Ελέγχου κανονικότητας :
- Θεωρητικές: Kolmogorov Smirnov, Shapiro Wilk
- Γραφικές: Γραφήματα Normal probability (PP plot), Quantile Quantile plot (QQ plot)

• Τύπος εξέτασης για ένα δείγμα κυρίως όταν είναι μεγάλο.

 Αρχική Θεώρηση, Έλεγχος συγκεκριμένης υπόθεσης: Το δείγμα μας προέρχεται από πληθυσμό με γνωστή συνάρτηση κατανομής F<sub>1</sub>(X), δηλαδή τη συνάρτηση της κανονικής κατανομής.

•  $H_0: F(X) = F_1(X)$ 

 Εναλλακτικά (εναλλακτική υπόθεση) πρέπει να υποθέσουμε ότι το δείγμα μας δεν προέρχεται από την παραπάνω συνάρτηση αλλά από κάποια άλλη συνάρτηση.

•  $H_1: F(X) \neq F_1(X)$ 

 Κατασκευάζεται συνάρτηση η οποία βασίζεται στην κατανομή του δείγματος (εμπειρική συνάρτηση)

 Για να ισχύει η υπόθεση ότι το δείγμα μας ακολουθεί την κανονική κατανομή πρέπει η εμπειρική συνάρτηση σχεδόν να ταυτίζεται με τη συνάρτηση κανονικής κατανομής, αλλιώς τα δεδομένα μας δεν προέρχονται από τον συγκεκριμένο πληθυσμό, αφού πήραμε ως δεδομένο ότι ο πληθυσμός ακολουθεί την κανονική κατανομή.

#### Από τους Kolmogorov – Smirnov:

 Ορίστηκε η απόσταση μεταξύ των δύο υποθέσεων ως το μέγιστο της απόλυτης διαφοράς της συνάρτησης κατανομής από την εμπειρική συνάρτηση.

 Ορίστηκε ένα επίπεδο σημαντικότητας α σύμφωνα με το οποίο η παραπάνω διαφορά είναι αρκετά σημαντική ώστε να γίνει αποδεκτή ή όχι η αρχική υπόθεση (το δείγμα ακολουθεί την κανονική κατανομή)

Σύμφωνα με το επίπεδο σημαντικότητας α γίνεται έλεγχος της τιμής ενός συντελεστή p (p-value ή Sig). Έχει αποδειχθεί και ισχύουν τα εξής:

- Εάν η τιμή p-value είναι μεγαλύτερη του 0.05, τότε η αρχική υπόθεση γίνεται δεκτή, δηλαδή η τυχαία μεταβλητή από την οποία προήλθε το υπό μελέτη δείγμα ακολουθεί την κανονική κατανομή.
- Εάν η τιμή p-value είναι μικρότερη του 0.05, τότε η αρχική υπόθεση απορρίπτεται, δηλαδή η τυχαία μεταβλητή από την οποία προήλθε το υπό μελέτη δείγμα δεν ακολουθεί την κανονική κατανομή.

# Έλεγχος Shapiro – Wilk

# Έλεγχος Shapiro – Wilk

• Τύπος εξέτασης για ένα δείγμα όταν είναι μικρό.

 Αρχική Θεώρηση, Έλεγχος συγκεκριμένης υπόθεσης: Το δείγμα μας προέρχεται από πληθυσμό με γνωστή συνάρτηση κατανομής F<sub>1</sub>(X), δηλαδή τη συνάρτηση της κανονικής κατανομής.

•  $H_0: F(X) = F_1(X)$ 

 Εναλλακτικά (εναλλακτική υπόθεση) πρέπει να υποθέσουμε ότι το δείγμα μας δεν προέρχεται από την παραπάνω συνάρτηση αλλά από κάποια άλλη συνάρτηση.

•  $H_1: F(X) \neq F_1(X)$ 

### Έλεγχος Shapiro – Wilk

• Τύπος εξέτασης για ένα δείγμα όταν είναι μικρό.

• Ο έλεγχος κάνει χρήση της συνάρτησης W όπου

$$W = \frac{\left(\sum_{i=1}^{n} a_i X_{(i)}\right)^2}{\sum_{i=1}^{n} (X_i - \bar{X})^2}$$

• Διατάσσουμε τις τιμές του δείγματος.

• Επίδραση στη συνάρτηση των διασπορών και μέσων τιμών.

- Ένας ιατρός θέλει να ελέγξει εάν τα δεδομένα του που αφορούν το χρόνο σε μήνες που ο ασθενής χρειάζεται για να επανέλθει σε φυσιολογική κατάσταση μετά τη διάγνωση της ασθένειας ακολουθούν την κανονική κατανομή.
- Για το λόγο αυτό ο ιατρός καταγράφει το χρόνο που απαιτείται από τη στιγμή της διάγνωσης της ασθένειας μέχρι ο ασθενής να αναρρώσει. Οι χρόνοι σε μήνες για 100 ασθενείς είναι στο επισυναπτόμενο αρχείο.

- Κάνουμε χρήση ελέγχου υπόθεσης ότι τα δεδομένα ακολουθούν την κανονική κατανομή.
- A $\pi$ ó το menu Analyze

#### • Aπó το menu Analyze

| e   | Edit | view | Data   | Iransfor | m | Analy    |
|-----|------|------|--------|----------|---|----------|
| 25  |      |      | ĨD,    |          | 0 | F        |
|     |      |      |        | / -      |   | D        |
|     |      |      |        |          |   | E        |
|     |      |      | time   | var      |   | т        |
|     | 1    |      | 9,00   |          |   | C        |
|     | 2    |      | 11,00  |          |   | <u>G</u> |
| - 3 | 3    |      | 45,00  |          |   | G        |
| - 3 | 4    |      | 82,00  |          |   | N        |
|     | 5    |      | 25,00  |          |   | c        |
| - 3 | 6    |      | 65,00  |          |   | E        |
|     | 7    |      | 53,00  |          |   | -        |
| - 3 | 8    |      | 30,00  |          |   | N        |
| 6   | 9    |      | 10,00  |          | _ |          |
| 1   | 10   |      | 29,00  |          |   |          |
|     | 11   |      | 8,00   |          |   | <u> </u> |
|     | 12   |      | 7,00   |          |   | 5        |
| 1   | 13   |      | 42,00  |          |   | 7        |
| 1   | 14   |      | 68,00  |          |   | F        |
| 1   | 15   |      | 17,00  |          |   | <u>s</u> |
|     | 16   |      | 68,00  |          | _ | N        |
| 1   | 17   |      | 37,00  |          |   | 🐝 M      |
| 1   | 18   |      | 50,00  |          |   | N        |
| 1   | 19   |      | 112,00 |          |   | C        |
| 2   | 20   |      | 59,00  |          |   | 冊 s      |
| 2   | 21   |      | 19,00  |          |   |          |
| 2   | 22   |      | 12,00  |          |   | S        |
| 2   | 23   |      | 63,00  |          |   | 0        |
| 2   | 24   |      | 46,00  |          |   | -        |
| 1   | 25   |      | 19.00  |          |   |          |

| alyze         | <u>G</u> raphs        | Utilities        | Extensions | Wi   | ndow    | <u>H</u> elp |       |   |           |              |       |   |
|---------------|-----------------------|------------------|------------|------|---------|--------------|-------|---|-----------|--------------|-------|---|
| Rep           | orts                  |                  | *          |      |         | 4            | G     |   |           |              |       |   |
| Des           | criptive Stati        | stics            | •          |      |         | 14           |       | • |           |              |       |   |
| Baye          | esian Statist         | ics              | •          |      |         |              |       |   |           |              |       |   |
| Ta <u>b</u> l | es                    |                  | *          |      | va      | r            | var   |   | var       | var          | var   |   |
| Com           | pare Means            | 3                | •          |      |         |              |       |   |           |              |       |   |
| Gen           | eral Linear N         | lodel            | •          |      |         |              |       |   |           |              | _     |   |
| Gen           | eralized Line         | ear Models       | •          |      |         |              |       |   |           |              |       |   |
| Mixe          | d Models              |                  | •          | -    |         |              |       |   |           |              |       |   |
| Corr          | elate                 |                  | •          |      |         |              |       | - |           |              |       |   |
| Reg           | ression               |                  | •          |      |         |              |       | - |           |              |       | _ |
| Logi          | inear                 |                  | •          | -    |         |              |       | - |           |              |       | _ |
| Neur          | ral Net <u>w</u> orks | 5                | •          |      |         |              |       |   |           |              |       | _ |
| Clas          | si <u>f</u> y         |                  | •          |      |         | -            |       | - |           |              |       | - |
| Dim           | ension Red            | uction           | •          |      |         | _            |       | - |           |              |       | - |
| Scal          | е                     |                  | •          |      |         |              |       |   |           |              |       | - |
| Non           | parametric 1          | Fests            | •          |      | ne Sam  | ple          |       |   |           |              | -     | _ |
| Fore          | casting               |                  | •          | ∧ Ir | ndepend | lent Sa      | mples |   |           |              |       |   |
| Survi         | ival                  |                  | •          | AR   | Related | Sample       | s     |   |           |              |       | _ |
| Multi         | ple Respon            | se               | •          | 1    | egacy E | )ialogs      |       | • | Chi c     | quoro        |       | ٦ |
| Missi         | ing Value Ar          | nal <u>v</u> sis |            | -    |         |              |       |   |           | quare        |       |   |
| Mulți         | ple Imputati          | on               | •          |      |         |              |       |   |           | nial         |       |   |
| Com           | np <u>l</u> ex Sampl  | es               | •          |      |         |              |       |   | Runs      | ***          |       |   |
| Simu          | lation                |                  |            |      |         |              |       |   | 1-Sar     | nple K-S     |       |   |
| Qual          | lity Control          |                  | •          |      |         |              |       |   | 10 2 Inde | ependent San | nples |   |
| Spat          | ial and Tem           | poral Mode       | ling 🕨     | _    |         |              |       |   | K Inde    | ependent Sar | nples |   |
| Dire          | ct Mar <u>k</u> eting |                  | •          |      |         |              |       |   | 📉 2 Rel   | ated Samples | s     | - |
|               |                       |                  |            |      |         |              |       |   | 🔣 K Rel   | ated Samples | S     | - |
|               |                       |                  |            |      |         |              |       |   |           |              |       |   |

#### • Μεταφορά μεταβλητής και Normal

| - | One-Sample Kolmogorov-Smirnov Test                                                 |
|---|------------------------------------------------------------------------------------|
|   | Test Variable List:       Exact                                                    |
|   | Test Distribution         ✓ Normal       Uniform         Poisson       Exponential |
| 1 | OK Paste Reset Cancel Help                                                         |

#### • Options

| - | Cne-Sample Kolmogorov-Smirnov Test                       | ×                |                                                                                                    |
|---|----------------------------------------------------------|------------------|----------------------------------------------------------------------------------------------------|
|   | Test Distribution   Mormal Uniform   Pojsson Exponential | Exact<br>Options | One-Sample R-S: Options ×<br>Statistics<br>Descriptive Quartiles<br>Missing Values<br>Exclude cases test-by-test<br>Exclude cases listwise<br>Continue Cancel Help |

#### Περιγραφικά μέτρα

|      | Descriptive Statistics |         |                |         |         |         |               |         |  |  |  |  |
|------|------------------------|---------|----------------|---------|---------|---------|---------------|---------|--|--|--|--|
|      |                        |         |                |         |         |         |               |         |  |  |  |  |
|      | N                      | Mean    | Std. Deviation | Minimum | Maximum | 25th    | 50th (Median) | 75th    |  |  |  |  |
| time | 100                    | 50,2900 | 28,02787       | 7,00    | 129,00  | 27,5000 | 50,0000       | 68,0000 |  |  |  |  |

Ενδιάμεσος χρόνος (Median) =50 οι μισοί ασθενείς αναρρώνουν πιο νωρίς από τους 50 μήνες

Το 75% των ασθενών αναρρώνει μετά από 27,5 μήνες (πρώτο τεταρτημόριο) ενώ το 25% αναρρώνει μετά από 68 μήνες (τρίτο τεταρτημόριο).

#### • Τεστ κανονικότητας

#### One-Sample Kolmogorov-Smirnov Test

|                                  |                | time                |
|----------------------------------|----------------|---------------------|
| N                                |                | 100                 |
| Normal Parameters <sup>a,b</sup> | Mean           | 50,2900             |
|                                  | Std. Deviation | 28,02787            |
| Most Extreme Differences         | Absolute       | ,065                |
| Most Extreme Differences         | Positive       | ,065                |
|                                  | Negative       | -,061               |
| Test Statistic                   |                | ,065                |
| Asymp, Sig. (2-tailed)           |                | ,200 <sup>c,d</sup> |

a. Test distribution is Normal.

- b. Calculated from data.
- c. Lilliefors Significance Correction.
- d. This is a lower bound of the true significance.

- Η μεγαλύτερη διαφορά της εμπειρικής από την αναμενόμενη συνάρτηση κατανομής είναι 0,065
- Με επίπεδο σημαντικότητας 5% Το pvalue > 0,2: κρατούμε τη μηδενική υπόθεση - > χρόνος ανάρρωσης ασθενών ακολουθεί κανονική κατανομή

- Έστω ότι το προηγούμενο δείγμα είχε μόνο 25 παρατηρήσεις.
- Data -> Select Cases

| ile | <u>E</u> dit | View | <u>D</u> ata   | <u>T</u> ransform       | <u>A</u> nalyze        | <u>G</u> raphs | <u>U</u> tilities | I   |
|-----|--------------|------|----------------|-------------------------|------------------------|----------------|-------------------|-----|
| P   |              |      | 🍃 Def          | fine <u>V</u> ariable F | Properties             |                |                   | l   |
| _   |              |      | 🏄 Set          | Measuremen              | it <u>L</u> evel for U | Jnknown        |                   |     |
|     |              | -    | <u>[]</u>      | py Data Prope           | rties                  |                |                   |     |
|     |              | 🔗 ti | Net            | w Custom Attri          | i <u>b</u> ute         |                |                   | var |
|     | 1            |      | 🗟 Def          | fine date and t         | time                   |                |                   |     |
|     | 2            |      | Det            | fine Multiple R         | esponse S              | ets            |                   |     |
|     | 3            |      | Val            | lidation                |                        |                | •                 |     |
|     | 4<br>r       |      | Ido            | ntify Duplicate         | Casas                  |                | ŕ                 |     |
|     | с<br>С       |      |                | nuiy D <u>u</u> piicate | 04565                  |                |                   |     |
|     | 0<br>7       |      | ide            | ntity Unusual           | Cases                  |                |                   |     |
|     | 8            |      | K Co           | m <u>p</u> are Datase   | ets                    |                |                   |     |
|     | 9            |      | 🗟 S <u>o</u> r | t Cases                 |                        |                |                   |     |
| 1   | 0            |      | 式 Sor          | t Varia <u>b</u> les    |                        |                |                   |     |
| 1   | 1            |      | 🌉 Tra          | <u>n</u> spose          |                        |                |                   |     |
| 1   | 2            |      | 🛨 Adj          | ust String Wid          | ths Across             | Files          |                   |     |
| 1   | 3            |      | Me             | r <u>q</u> e Files      |                        |                | •                 |     |
| 1   | 4            |      | 🐺 <u>R</u> e   | structure               |                        |                |                   |     |
| 1   | 15           |      | + Ra           | ke Weights              |                        |                |                   |     |
| 1   | 6            |      | + Pro          | pensity Score           | Matching               |                |                   |     |
| 1   | 7            |      | + Ca           | se Control Ma           | tching                 |                |                   |     |
| 1   | 8            |      |                | aregate                 | toring                 |                |                   |     |
| 1   | 9            | 1    |                | hogonal Daai            | ~~                     |                |                   |     |
| 2   | 20           |      |                | inogonal Desi           | gn                     |                |                   |     |
| 2   | 21           |      | + Spi          | it into Files           |                        |                |                   |     |
| 2   | 2            |      | 🔁 Co           | py <u>D</u> ataset      |                        |                |                   |     |
| 2   | 23           |      | 📰 Spl          | it <u>F</u> ile         |                        |                |                   |     |
| 2   | 24           |      | E Sel          | ect Cases               |                        |                |                   |     |
| 2   | 25           |      | ata we         | inht Cases              |                        |                |                   |     |

• Data -> Select Cases

| Select Cases                  | ×                                                                                                    | : |
|-------------------------------|----------------------------------------------------------------------------------------------------|---|
| time<br>time25                | Select   All cases   If condition is satisfied   If   Random sample of cases   Sample   Based on time or case range   Range   Use filter variable:   Image:   Image:   Image:   Image:   Image:   Image:   Image:   Image:   Image:   Image:   Image:   Image:   Image:   Image:   Image:   Image:   Image:   Image:   Image:   Image:   Image:   Image:   Image:   Image:   Image:   Image:   Image: |   |
| Current Status: Do not filter | cases                                                                                                    | ĺ |
| OK                            | Paste Reset Cancel Help                                                                                                    |   |

• Επιλογή 1 έως 25 και continue

| Select Case  | es: Range  | ×         |
|--------------|------------|-----------|
| Observation: | First Case | Last Case |
| Continue     | Cancel     | Help      |
|              |            |           |

Κάτω του 26 διαγραμμένες

| 19: |         |          |     |
|-----|---------|----------|-----|
|     | 🛷 time  | 🔗 time25 | var |
| 1   | 9,00    | 9,00     |     |
| 2   | 11,00   | 11,00    |     |
| 3   | 45,00   | 45,00    |     |
| 4   | 82,00   | 82,00    |     |
| 5   | 25,00   | 25,00    |     |
| 6   | 65,00   | 65,00    |     |
| 7   | 53,00   | 53,00    |     |
| 8   | 30,00   | 30,00    |     |
| 9   | 10,00   | 10,00    |     |
| 10  | 29,00   | 29,00    |     |
| 11  | 8,00    | 8,00     |     |
| 12  | 7,00    | 7,00     |     |
| 13  | 42,00   | 42,00    |     |
| 14  | 68,00   | 68,00    |     |
| 15  | 17,00   | 17,00    |     |
| 16  | 68,00   | 68,00    |     |
| 17  | 37,00   | 37,00    |     |
| 18  | 50,00   | 50,00    |     |
| 19  | 112,00  | 112,00   |     |
| 20  | 59,00   | 59,00    |     |
| 21  | 19,00   | 19,00    |     |
| 22  | 12,00   | 12,00    |     |
| 23  | 63,00   | 63,00    |     |
| 24  | 46,00   | 46,00    |     |
| 25  | 19,00   | 19,00    |     |
| 26  | 68,00   |          |     |
| 27  | 41,00   | •        |     |
| 20  | 1 25.00 |          |     |

#### Menu Analyze

| <b>ta</b> *xi | ronoi_astl | h.sav [Da | ataSet0]     | - IBM SPSS Stati | stics Data      | Editor         |                   |            |             |         |     |
|---------------|------------|-----------|--------------|------------------|-----------------|----------------|-------------------|------------|-------------|---------|-----|
| <u>F</u> ile  | Edit       | View      | <u>D</u> ata | Transform        | Analyze         | Graphs         | <u>U</u> tilities | Extensions | Window      | Help    |     |
| P             |            |           | ī.           | 10 5             | Repo            | orts           |                   | +          |             |         |     |
|               |            |           |              |                  | D <u>e</u> so   | criptive Stati | stics             | •          | 123 Erequer | ncies   |     |
| 19:           |            |           |              |                  | <u>B</u> aye    | sian Statist   | ics               | •          | Descrip     | tives   |     |
|               |            | 🖉 t       | ime          | 🔗 time25         | Ta <u>b</u> le  | es             |                   | •          | A Explore   |         | var |
|               | 1          |           | 9,00         | 9,00             | Co <u>m</u>     | pare Mean      | s                 | •          | Crossta     | he      |     |
|               | 2          |           | 11,00        | 11,00            | Gene            | eral Linear I  | Model             | *          |             |         |     |
|               | 3          |           | 45,00        | 45,00            | Gene            | eralized Lin   | ear Models        | •          | TURF A      | nalysis | -   |
|               | 4          |           | 82,00        | 82,00            | Mixed           | d Models       |                   | •          | Ratio       |         |     |
|               | 5          |           | 25,00        | 25,00            | Corre           | elate          |                   | •          | P-P Plot    | ts      |     |
| 1             | 6          |           | 65,00        | 65,00            | Rear            | ession         |                   |            | 🛃 Q-Q Plo   | ts      |     |
|               | 7          |           | 53,00        | 53,00            | Logi            | near           |                   |            |             |         |     |
|               | 8          |           | 30,00        | 30,00            | Nour            | neal           | _                 |            |             |         |     |
| 1             | 9          |           | 10,00        | 10,00            | Neur            | annetwork      | 5                 |            |             |         |     |
|               | 10         |           | 29,00        | 29,00            | Clas            | sily           |                   |            |             |         |     |
| 1             | 11         |           | 8,00         | 8,00             | Dime            | ension Red     | uction            |            |             |         |     |
| 1             | 12         |           | 7,00         | 7,00             | Sc <u>a</u> le  | Ð              |                   | ,          |             |         |     |
| 1             | 13         |           | 42,00        | 42,00            | Nont            | parametric     | Tests             | *          |             |         |     |
|               | 14         |           | 68,00        | 68,00            | Fore            | casting        |                   | •          |             |         |     |
|               | 15         |           | 17,00        | 17,00            | <u>S</u> urvi   | val            |                   | •          |             |         |     |
| 1             | 16         |           | 68,00        | 68,00            | M <u>u</u> ltij | ple Respon     | ise               | •          |             |         |     |
|               | 17         |           | 37,00        | 37,00            | 🔛 Missi         | ng Value A     | nal <u>v</u> sis  |            |             |         |     |
|               | 18         |           | 50,00        | 50,00            | Mulți           | ple Imputat    | ion               | •          |             |         | 1   |
|               | 19         | 1         | 112,00       | 112,00           | Com             | plex Sampl     | es                | •          |             |         |     |
| 1             | 20         |           | 59,00        | 59,00            | 🛱 Simu          | lation         |                   |            |             |         |     |
| 1             | 21         |           | 19,00        | 19,00            | Qual            | ity Control    |                   |            |             |         |     |
|               | 22         |           | 12,00        | 12,00            | Spati           | ial and Terr   | noral Mode        | ling b     |             |         |     |
|               | 23         |           | 63,00        | 63,00            | Diror           | t Markating    |                   |            |             |         |     |
|               | 24         |           | 46.00        | 46.00            | Direc           | a marketing    |                   |            |             |         |     |

Θέτουμε την μεταβλητή και πιέζουμε το plots

| ta Explore |                 | ×                                           |  |
|------------|-----------------|---------------------------------------------|--|
| Vime25     | Dependent List: | Statistics<br>Plots<br>Options<br>Bootstrap |  |

| ta Explore: Plots                                                                                                    | ×                                                         |  |  |  |  |
|----------------------------------------------------------------------------------------------------|-----------------------------------------------------------|--|--|--|--|
| Boxplots<br>Eactor levels together<br>Dependents together<br>None                                                                                                    | Descriptive<br><u>S</u> tem-and-leaf<br><u>H</u> istogram |  |  |  |  |
| <ul> <li>Normality plots with tests</li> <li>Spread vs Level with Levene Test</li> <li>None</li> <li>Power estimation</li> <li>Transformed Power: Natural log</li> </ul> |                                                           |  |  |  |  |
| Continue Cancel Help                                                                                                    |                                                           |  |  |  |  |

|                 | Des                                 | criptives   |           |            |
|-----------------|-------------------------------------|-------------|-----------|------------|
|                 |                                     |             | Statistic | Std. Error |
| time            | Mean                                |             | 39,4400   | 5,45010    |
|                 | 95% Confidence Interval<br>for Mean | Lower Bound | 28,1915   |            |
|                 |                                     | Upper Bound | 50,6885   |            |
| 5% Trimmed Mean |                                     |             | 37,5333   |            |
|                 | Median                              | 37,0000     |           |            |
|                 | Variance                            | 742,590     |           |            |
|                 | Std. Deviation                      | 27,25050    |           |            |
|                 | Minimum                             | 7,00        |           |            |
|                 | Maximum                             | 112,00      |           |            |
|                 | Range                               | 105,00      |           |            |
|                 | Interquartile Range                 | 46,50       |           |            |
|                 | Skewness                            |             | ,786      | ,464       |
|                 | Kurtosis                            |             | ,355      | ,902       |

#### Tests of Normality

|      | Kolmogorov-Smirnov <sup>a</sup> |    |      | Shapiro-Wilk |    |      |
|------|---------------------------------|----|------|--------------|----|------|
|      | Statistic                       | df | Sig. | Statistic    | df | Sig. |
| time | ,133                            | 25 | ,200 | ,923         | 25 | ,062 |

\*. This is a lower bound of the true significance.

a. Lilliefors Significance Correction

P-value οριακά άνω του 0.05. Ίσως ακολουθεί κανονική κατανομή. Είναι μικρό το δείγμα.

Θεωρούμε τυχαίο δείγμα  $Y_1, Y_2, ..., Y_n$  με συνεχή αθροιστική συνάρτηση κατανομής F(y)Θεωρούμε διατεταγμένο δείγμα της τυχαίας μεταβλητής  $X_i = F(Y_i)$  με αναμενόμενη μέση τιμή  $E[F(Y_i)] = \frac{i}{n+1}$  για κάθε i = 1,2,..., n

Παίρνουμε ένα μεγάλο πλήθος παρατηρήσεων  $x_1, x_2, \dots, x_n$  και τοποθετουμε σε γράφημα τα σημεία

$$F(y_i), \frac{l}{n+1}$$

Πρέπει να βρίσκονται κοντά σε ευθεία y = x

Σχηματίζεται Γράφημα με άξονα x την παρατηρούμενη αθροιστική συνάρτηση πιθανότητας και άξονα y την αναμενόμενη αθροιστική συνάρτηση πιθανότητας: Διάγραμμα P-P

Παρόμοιο γράφημα είναι αυτό που στον άξονα x έχουμε την παρατηρούμενη τιμή και στον άξονα y την αναμενόμενη κανονικοποιημένη τιμή: Διάγραμμα Q-Q

#### Έλεγχος κανονικότητας Διαγράμματα πιθανότητας περιληπτικά

- Αρχικά βρίσκουμε τη συνάρτηση πιθανότητας. Αποτελεί τη συνάρτηση που περιγράφει μαθηματικά τον πληθυσμό από τον οποίο προέρχεται το προς εξέταση δείγμα.
- Για τον σχεδιασμό των γραφημάτων πιθανότητας
   χρησιμοποιούμε τους άξονες του επιπέδου βαθμονομημένους με
   τη δεδομένη κατανομή, δηλαδή την κανονική.

- Διατάσσουμε τις παρατηρήσεις από την μικρότερη στη μεγαλύτερη.
- <u>Σχεδιάζουμε</u> τα γραφήματα.

• Data -> Select cases -> All cases

| Select Cases                  | ×                                      |
|-------------------------------|----------------------------------------|
|                               | Select                                 |
| 🔗 time                        | All cases                              |
|                               | ◎ If <u>c</u> ondition is satisfied    |
| 4                             | If                                     |
|                               | Random sample of cases                 |
|                               | Sample                                 |
|                               | O Based on time or case range          |
|                               | Range 1 thru 25                        |
|                               | O Use filter variable:                 |
|                               | · · · · · · · · · · · · · · · · · · ·  |
|                               | Output                                 |
|                               | <u>Filter out unselected cases</u>     |
|                               | O Copy selected cases to a new dataset |
|                               | Dataset name:                          |
|                               | Delete unselected cases                |
| Current Statue: Do not filter |                                        |
| Guirent Status, Do not litter | cases                                  |
|                               |                                        |
| ОК                            | Paste Reset Cancel Help                |

#### • Analyze

| atis | tics Data Ec   | altor                |                 |           |    |                       |         |         |     |     |   |
|------|----------------|----------------------|-----------------|-----------|----|-----------------------|---------|---------|-----|-----|---|
| n    | Analyze        | <u>G</u> raphs       | Utilities       | Extension | ns | Win                   | dow     | Help    |     |     |   |
| -    | Repor          | rts                  |                 | •         |    |                       |         |         | A ( | 2   | 6 |
| 4    | Descr          | iptive Stati:        | stics           | •         |    | 123 <u>E</u> re       | equen   | cies    |     | 0   |   |
|      | Bayes          | ian Statisti         | cs              | •         |    | De                    | escript | ives    |     |     | _ |
|      | Ta <u>b</u> le | s                    |                 | *         |    | A Ex                  | plore.  |         |     | var |   |
|      | Comp           | are Means            |                 | •         |    | Cr                    | nestal  | hs      |     |     |   |
|      | Gener          | ral Linear M         | lodel           | *         |    |                       |         | valveie |     |     |   |
| _    | Gener          | ralized Line         | ear Models      | •         |    |                       |         | lalysis |     |     | _ |
|      | Mixed          | Models               |                 | *         |    | <u>III</u> <u>R</u> a | 10      |         |     |     |   |
| _    | Corre          | late                 |                 | •         |    | <u>P-</u>             | P Plots | 5       |     |     | _ |
| -    | Regre          | ssion                |                 | *         | Ľ  | <u>Q</u> -            | Q Plot  | S       |     | -   | _ |
| -    | Loglin         | near                 |                 | *         |    |                       |         |         | -   |     |   |
|      | Neura          | al Net <u>w</u> orks |                 | *         |    |                       |         |         | -   |     | - |
| -    | Class          | i <u>f</u> y         |                 | ۴         |    |                       |         |         | -   |     |   |
|      | Dime           | nsion Redu           | uction          | *         |    |                       |         |         | -   |     | - |
|      | Sc <u>a</u> le |                      |                 | *         |    |                       |         |         |     |     |   |
|      | Nonpa          | arametric T          | ests            | •         |    |                       |         |         | 1   |     | - |
|      | Forec          | asting               |                 | *         |    |                       |         |         | +   |     | _ |
|      | Surviv         | al                   |                 | *         |    |                       |         |         | 1   |     | _ |
|      | Multip         | le Respon            | se              | *         |    |                       |         |         |     |     |   |
|      | 🔛 Missin       | ig Value An          | al <u>v</u> sis |           |    |                       |         |         |     |     |   |
|      | Multip         | le Imputati          | on              | •         |    |                       |         |         |     |     |   |
|      | Comp           | lex Sample           | es              | •         |    |                       |         |         |     |     |   |
|      | Bimula         | ation                |                 |           |    |                       |         |         |     |     | _ |
|      | Qualit         | y Control            |                 | *         |    |                       |         |         |     |     |   |
|      | <u>S</u> patia | al and Tem           | poral Model     | ing 🕨     |    |                       |         |         |     |     |   |
|      | Direct         | Mar <u>k</u> eting   |                 | •         |    |                       |         |         |     |     |   |
|      |                |                      |                 |           |    | 9                     |         |         |     |     |   |

| P-P Plots                                                                                                    | ×                                                                                                    |
|----------------------------------------------------------------------------------------------------|----------------------------------------------------------------------------------------------------|
| Variables:<br>Time<br>Transform<br>Natural log transform<br>Standardize values<br>Difference: 1<br>Seasonally difference: 1<br>Current Periodicity: None | Test Distribution   Normal   df.   - Distribution Parameters   Image: Distribution Parameters   Image: Distri |

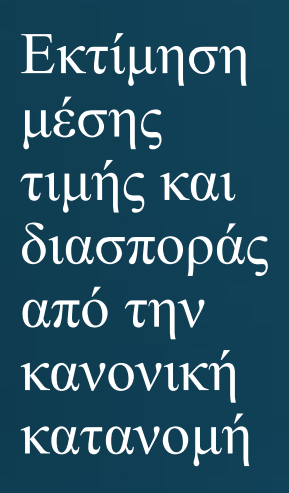

Όλες οι τιμές γύρω από την ευθεία άρα ακολουθεί  $\tau\eta\nu$ κανονική κατανομή

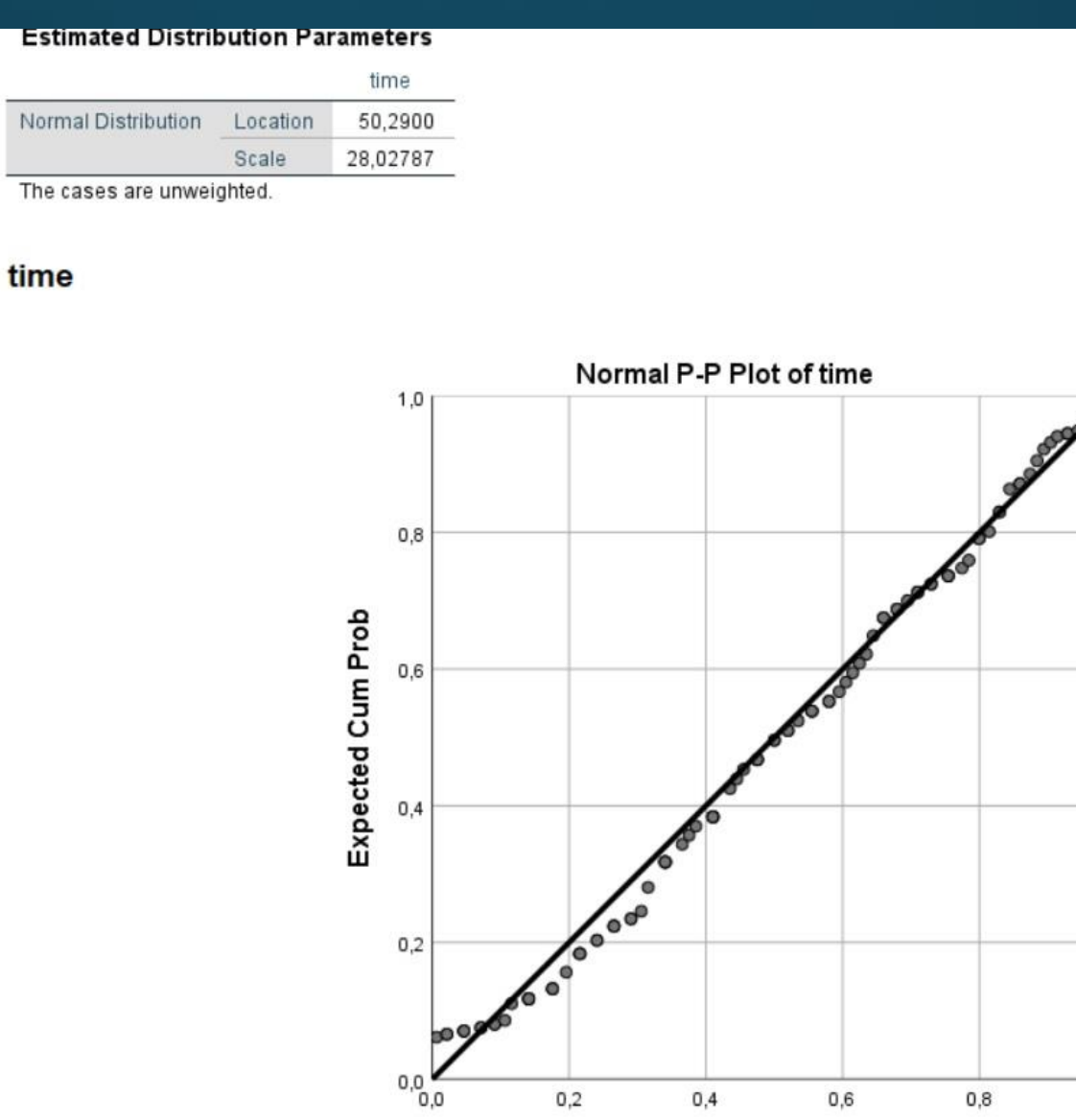

0.2

0.4

**Observed Cum Prob** 

0.6

0.8

1.0

#### • Eπιλογή: Analyze -> Descriptive -> QQ plot

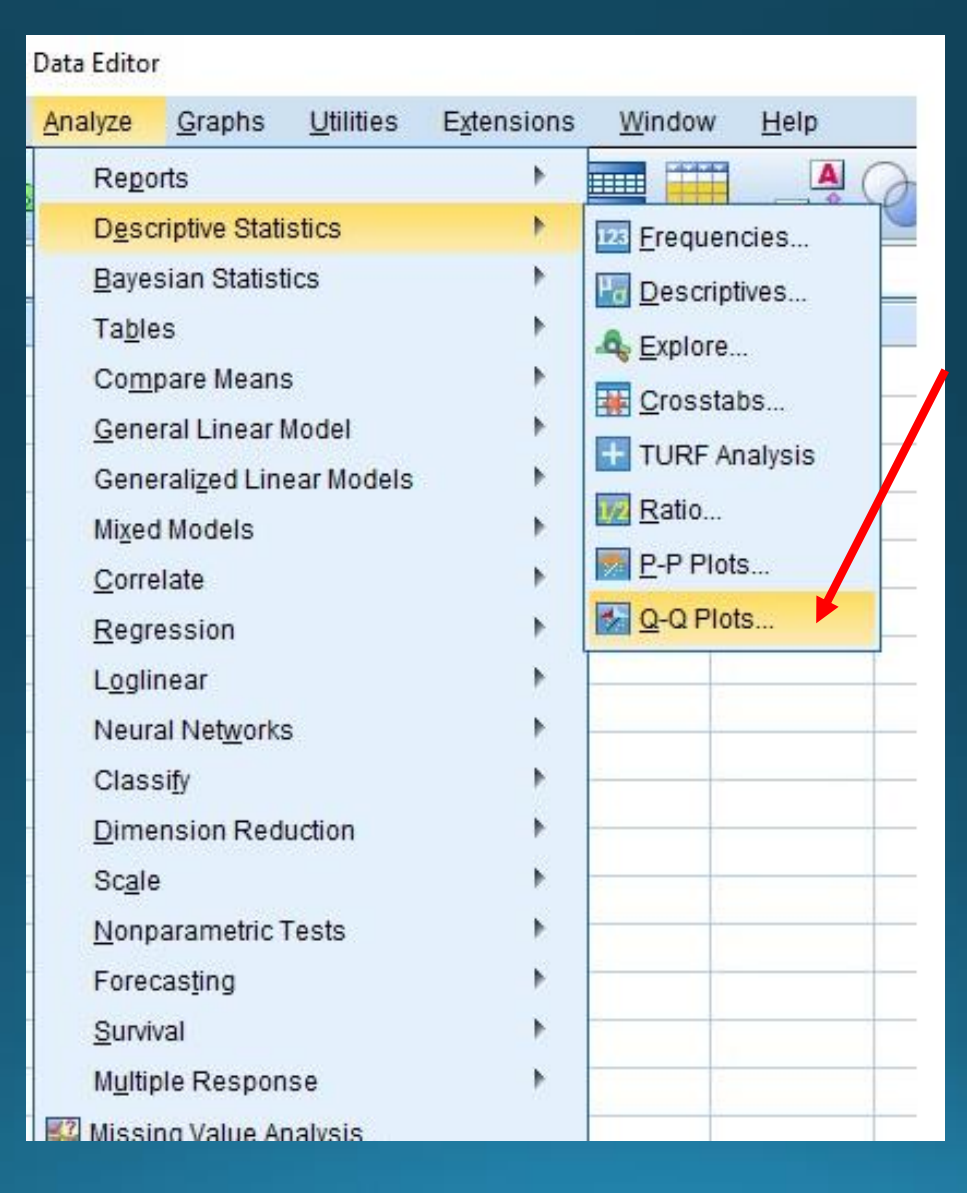

• Επιλογή της μεταβλητής και της κατανομής από το menu κατανομών

| P-P Plots |                       | ×                                                                                                    |
|-----------|-----------------------|----------------------------------------------------------------------------------------------------|
|           | Variables:            | Test Distribution   Normal   dt   dt   - Distribution Parameters   Image: Estimate from data   Location:   0   Scale:   1   Proportion Estimation Formula Image: Solution Solution S |
|           | OK Paste Reset Cancel | Help                                                                                                    |

• Πίνακας εκτιμημένων παραμέτρων της κανονικής κατανομής

|   | Estimated Distribution Parameters |          |          |  |  |  |
|---|-----------------------------------|----------|----------|--|--|--|
|   |                                   |          | time     |  |  |  |
| ♦ | Normal Distribution               | Location | 50,2900  |  |  |  |
|   |                                   | Scale    | 28,02787 |  |  |  |
|   | The cases are unweighted.         |          |          |  |  |  |

- Η μέση τιμή (location) εκτιμήθηκε 50,29
- Η τυπική απόκλιση (Scale) εκτιμήθηκε 28,027

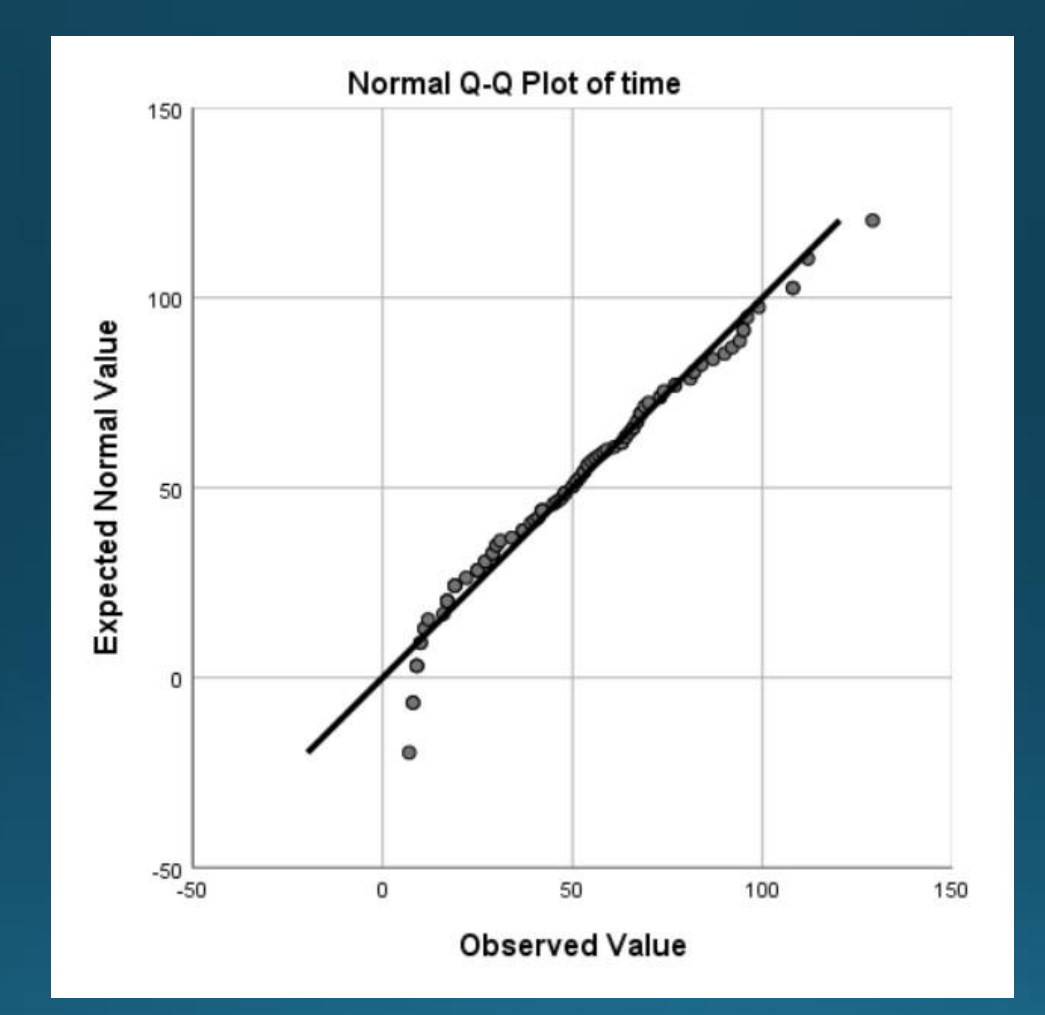

 Όλες οι τιμές βρίσκονται κοντά στη διαγώνιο -> τα δεδομένα επαληθεύεται ότι ακολουθούν την κανονική κατανομή